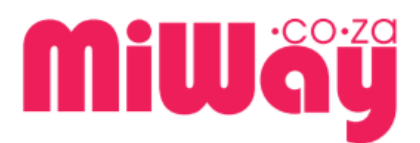

# Welcome to the MiWheels refresher course guide

## **Terms of Use**

We are not fans of paperwork and we do not do fine print but we do have some Ts and Cs. Check 'em out below...

The use of the **MiWay Broker e-Portal** is subject to certain terms and conditions. Visiting and using the **MiWay Broker e-Portal** or any part thereof implies that you are aware of our terms and conditions and agree to them.

### Information on this site

All information on the **MiWay Broker e-Portal** is intended as educational information pertinent to MiWay and its subsequent products and services. MiWay may choose to change any content on the site at any time without letting anyone know.

Please note, we take the law seriously and ascribe to the Electronic Communications and Transactions Act. We, however, cannot and will not accept any liability when you choose to use our website, you do so entirely at your own risk.

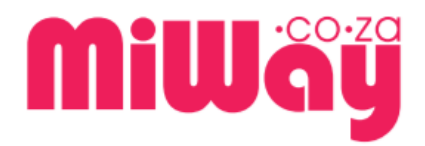

The object bordered in green below is the MiWheels refresher training.

Please click select/click the Icon or the "MiWheels Product Refresher" text to enter the course

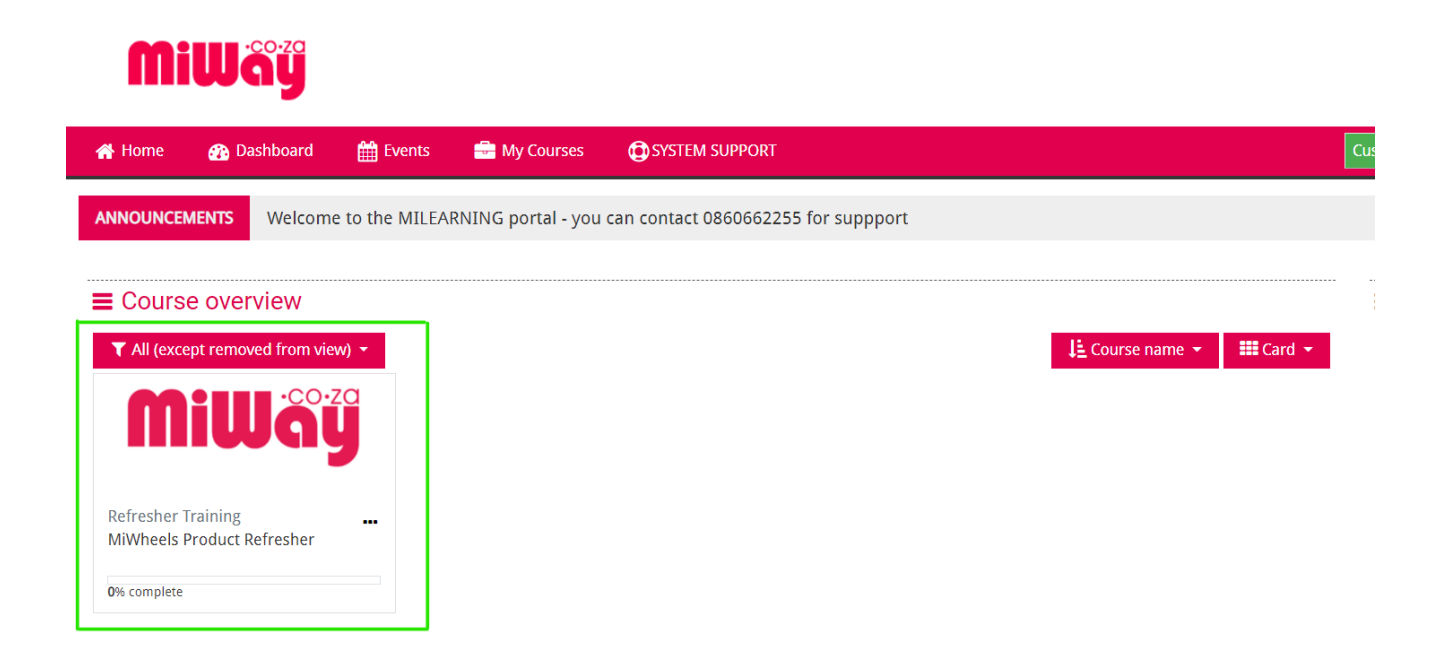

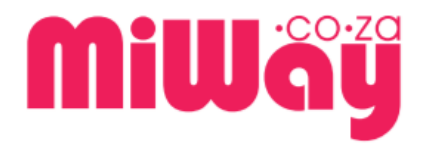

This is the MiWheels Product refresher page below

The refresher is comprised of two main compulsory activities underlined below in red and green, namely:

- 1. MiWheels Refresher A short lesson of slides and material to prepare for the Quiz
- 2. MiWheels Refresher Quiz A short quiz required for compliance and grading

Your progress through each activity will be tracked and the checkbox to the right of the page will automatically be filled once you have completed the relevant activity.

If there are any general announcements pertinent to the course, you will find them by select/click the General tab at the top of the page

| 삼 Home     | 🚯 Dashboard                            | 🛗 Events        | 🚔 My Courses        | 🚠 This course  | GSYSTEM SUPPORT | Hide blocks | 📌 Standard vie |
|------------|----------------------------------------|-----------------|---------------------|----------------|-----------------|-------------|----------------|
| 🖕 > My     | courses > Miscellane                   | eous > Refreshe | r Training > MiWhee | ls - Refresher |                 |             |                |
| La         |                                        |                 |                     |                |                 |             |                |
| 8 A<br>Ge  | nnouncements<br>neral news and annot   | uncements       |                     |                |                 |             |                |
| My W       | Vheels Refree                          | sher            |                     |                |                 |             |                |
| <b>.</b> N | liWheels Refresher                     |                 |                     |                |                 |             |                |
| 1<br>Mi    | Not attempted<br>Wheels complete refre | esher           |                     |                |                 |             |                |
| ● •        | liWheels Refresher (                   | Quiz/Exam       |                     |                |                 |             | O              |
| <b>O</b>   | Not attempted                          |                 |                     |                |                 |             |                |
| Fin        | al Assessment                          |                 |                     |                |                 |             |                |

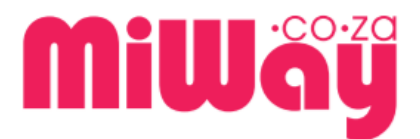

# This is a MiWheels refresher content page. The is a page that will have critical material required

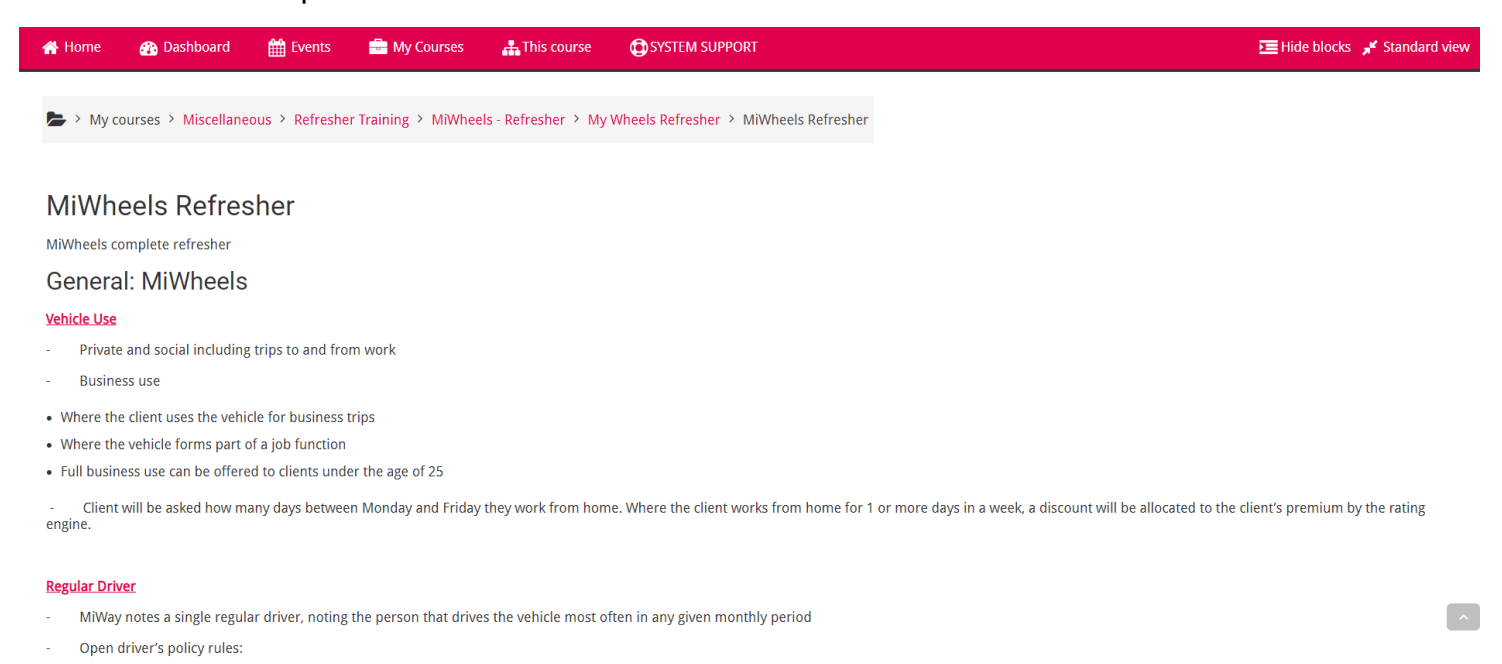

• Anyone may drive the insured vehicle as long as they are in possession of a valid drivers' licence and they do not drive it more often than the person noted as the regular driver; and

Scroll down till the bottom of the page to be able to proceed to the next page (underlined button in green below) as well as having a view on lesson completion. As you progress in the lesson the bar will fill

| 삼 Home        | 🕋 Dashboard | 🛗 Events | 🖶 My Courses | 📥 This course | SYSTEM SUPPORT |                       | Hide blocks | 🖌 Standard view |
|---------------|-------------|----------|--------------|---------------|----------------|-----------------------|-------------|-----------------|
| Altech Netsta | r           |          |              |               | •              | Cyber-Sleuth Supreme  |             |                 |
|               |             |          |              |               | •              | Netstar PLUS          |             |                 |
|               |             |          |              |               | •              | Netstar Early Warning |             |                 |
|               |             |          |              |               | •              | Skytrax               |             |                 |
| Tracker       |             |          |              |               | •              | Tracker Care          |             |                 |
|               |             |          |              |               | •              | Tracker Protect       |             |                 |
|               |             |          |              |               |                |                       |             |                 |

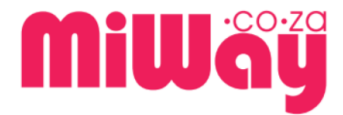

MiWay is a licensed insurer & FSP 33970. Ts & Cs apply.

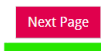

You have completed 0% of the lesson

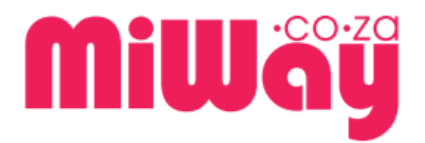

To complete the MiWheels refresher lesson activity select/click the Complete MiWheels refresher button underlined in green below.

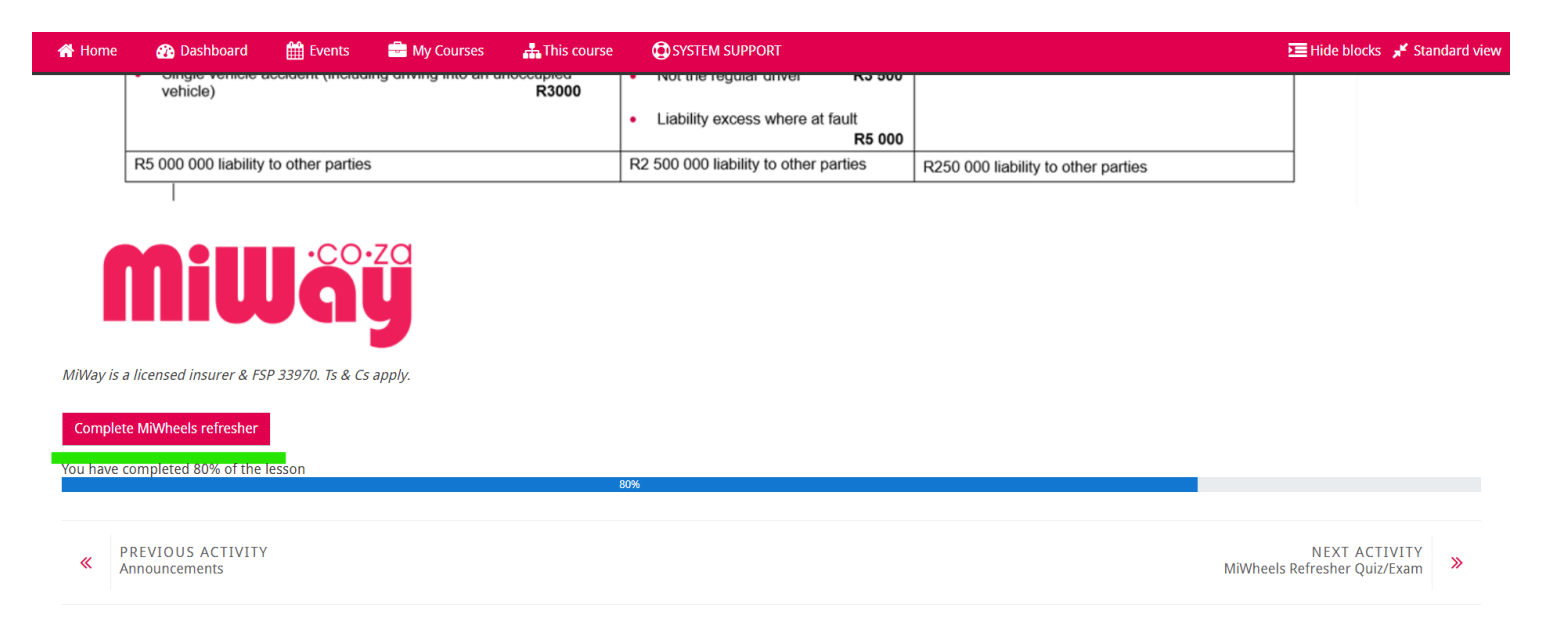

The End of lesson page below provides various options for brokers after the lesson has been completed. Please proceed to the Quiz

| ■ MILEARNING SMY COURSES ▼                                                                |                                                           |                                     | 🛥 🛉 🗭 demo broker 🔘                            |  |  |  |
|-------------------------------------------------------------------------------------------|-----------------------------------------------------------|-------------------------------------|------------------------------------------------|--|--|--|
|                                                                                           |                                                           |                                     |                                                |  |  |  |
| MiWheels Product Refresh<br>Dashboard / My courses / MiWay Insurance (Brokerage Training) | er<br>/ Refresher Training (Level 2 Brokers) / MiWheels P | roduct Refresher / MiWheels Persona | I Lines Product Refresher / MiWheels Refresher |  |  |  |
| MiWheels Refresher                                                                        |                                                           |                                     |                                                |  |  |  |
| MiWheels complete refresher                                                               | MiWheels complete refresher                               |                                     |                                                |  |  |  |
| Congratulations - end of lesson reached                                                   |                                                           |                                     |                                                |  |  |  |
| Well done!                                                                                |                                                           |                                     |                                                |  |  |  |
| You have completed 100% of the lesson                                                     | 100%                                                      |                                     |                                                |  |  |  |
| Review lesson Go to MiWheels Refresher Quiz/Exam Return to                                | MiWheels Product Refresher View grades                    |                                     |                                                |  |  |  |
|                                                                                           |                                                           |                                     |                                                |  |  |  |
|                                                                                           | Jump to                                                   | ~                                   | MIWHEELS REFRESHER QUIZ/EXAM ►                 |  |  |  |
|                                                                                           |                                                           |                                     |                                                |  |  |  |

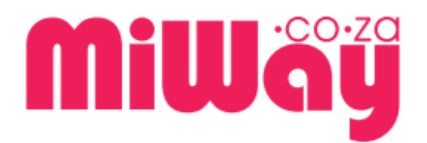

MiLearning Refresher Broker Course Guide This is the MiWheels refresher Quiz.

- To receive a grade and complete the refresher course, a grade must be achieved.
- A maximum of three attempts will be allowed within the time stamp of the course
- The highest grade will be taken into consideration.
- You have a maximum of 1 hour to complete the quiz.
- If you do not manage to complete the quiz before the expiration all saved answers will be automatically submitted. Unsaved answers WILL be LOST.
- At the end of the Quiz, you will have the option to review.

To begin an attempt select/click the "Attempt Quiz Button"

| ■ MILEARNING  MY COURSES ▼                                                                                                    |                                       |                                                          |                 |
|----------------------------------------------------------------------------------------------------|---------------------------------------|----------------------------------------------------------|-----------------|
| MiWheels Product Refresher<br>Dashboard / My courses / MiWay Insurance (Brokerage Training) / Ro<br>/ MiWheels Refresher Quiz/Exam | efresher Training (Level 2 Brokers) / | MiWheels Product Refresher / MiWheels Personal Lines Pro | oduct Refresher |
| MiWheels Refresher Quiz/Exam                                                                                                    |                                       |                                                          |                 |
| Final Assessment                                                                                                    |                                       |                                                          |                 |
|                                                                                                    | Attempt                               | allowed: 3                                               |                 |
|                                                                                                    | Time lir                              | nit: 1 hour                                              |                 |
|                                                                                                    | Grading metho                         | od: Highest grade                                        |                 |
|                                                                                                    | АТТЕМРТ                               | QUIZ NOW                                                 |                 |
| ◄ MIWHEELS REFRESHER                                                                                                    | Jump to                               | ~                                                        |                 |

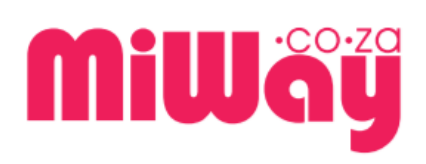

MiLearning Refresher Broker Course Guide

A disclaimer explaining the time frame of the quiz will be pop up.

Please select/click "Start attempt to proceed with the quiz"

|              |                                                                                                    | Grade / 1                                        |
|--------------|----------------------------------------------------------------------------------------------------|--------------------------------------------------|
| gust 2020, 5 | Start attempt                                                                                                    | 0.00                                             |
| gust 2020,   | Time limit                                                                                                    | 0.00                                             |
| e: 0.0C      | Your attempt will have a time limit of 1 hour. Wher<br>timer will begin to count down and cannot be paus<br>finish your attempt before it expires. Are you sure<br>start now? | ı you start, the<br>ied. You must<br>you wish to |
|              | Start attempt Cancel                                                                                                    |                                                  |
|              |                                                                                                    |                                                  |

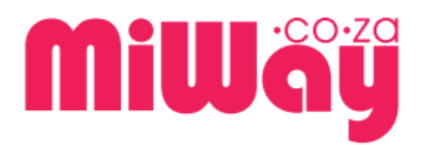

Below is a quiz question page made of the following components:

- The question number (underlined in dark blue/purple)
- The question or instruction (underlined in green)
- The options/answers to the question (underlined in yellow)
- The Quiz navigation and time left (underlined in pink)

The mark allocation for the question is provided under the question number as well as if the question were answered or not. You may flag a question; this allows you to mark any questions that you would like to come back to at a later stage. Once flagged, the question number in quiz navigation will be placed with a red cap.

# MiWäÿ

| ion <b>1</b><br>et<br>ered | The insured occasionally uses their vehicle to transport passengers and charges them a nominal fee. Normally the vehicle is used to transport their family. Will MiWay cover this vehicle under a personal lines policy?                                                                              | Quiz navigation                             |
|----------------------------|----------------------------------------------------------------------------------------------------|---------------------------------------------|
| d out of                   | Select one: <ul> <li>a. No, MiWay does not cover vehicles used for taxi purposes.</li> <li>b. Yes, as the transportation of passengers is occasional.</li> <li>c. Yes, provided it is covered under commercial use with MiWay.</li> <li>d. Yes, provided it is covered under business use.</li> </ul> | 9 10<br>Finish attempt<br>Time left 0:58:45 |
|                            | Next page                                                                                                    |                                             |

To proceed to the next question in the quiz, select/click the "Next Page" button or navigate as per preference via the quiz navigation.

Once you complete the quiz and select/click "Finish attempt" a quiz summary will appear as below. Here you may view which questions were answered or not as well as viewing the grey icon in quiz navigation for saved answers

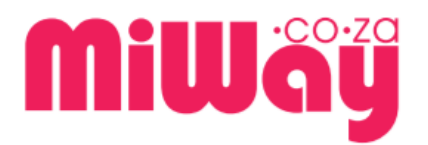

| 삼 Home         | 🕋 Dashboard                 | 🛗 Events        | 🖶 My Courses       | 击 This course      | SYSTEM SUPPORT                                                       | 🔚 Hide blocks 🦼 Standard view                                     |
|----------------|-----------------------------|-----------------|--------------------|--------------------|----------------------------------------------------------------------|-------------------------------------------------------------------|
| 🍃 > My co      | ourses > Miscellane         | ous > Refresher | Training > MiWheel | s - Refresher > My | Wheels Refresher > MiWheels Refresher Quiz/Exam > Summary of attempt |                                                                   |
| MiWhe<br>Summa | eels Refres<br>ary of attem | sher Quiz<br>pt | /Exam              |                    |                                                                      | Quiz navigation       1     2     3     4     5     6     7     8 |
| Question       |                             |                 | Status             |                    |                                                                      | 9 10                                                              |
| 1              |                             |                 | Answe              | r saved            |                                                                      |                                                                   |
| 2              |                             |                 | Not ye             | t answered         |                                                                      |                                                                   |
| 3              |                             |                 | Not ye             | t answered         |                                                                      |                                                                   |
| 4              |                             |                 | Not ye             | t answered         |                                                                      |                                                                   |
| 5              |                             |                 | Not ye             | t answered         |                                                                      |                                                                   |
| 6              |                             |                 | Not ye             | t answered         |                                                                      |                                                                   |
| 7              |                             |                 | Not ye             | t answered         |                                                                      |                                                                   |
| 8              |                             |                 | Not ye             | t answered         |                                                                      |                                                                   |
| 9              |                             |                 | Not ye             | t answered         |                                                                      |                                                                   |
| 10             |                             |                 | Not ye             | t answered         |                                                                      |                                                                   |

To go to back to answering the quiz questions select/click the "Return To Attempt" button.

To complete the quiz and submit all answers select/click "Submit All and Finish"

| 5  | Not yet answered                                                     |
|----|----------------------------------------------------------------------|
| 6  | Not yet answered                                                     |
| 7  | Not yet answered                                                     |
| 8  | Not yet answered                                                     |
| 9  | Not yet answered                                                     |
| 10 | Not yet answered                                                     |
|    | Return to attempt                                                    |
|    |                                                                      |
|    | This attempt must be submitted by Tuesday, 25 August 2020, 10:28 AM. |
|    | Submit all and finish                                                |
|    |                                                                      |

A disclaimed and a confirmation message will appear, select/click the "Submit all and finish" button

After confirming you will have the option review you attempt, with feedback provided.

Incorrect answers will be shaded in red Correct answers will be shaded in green

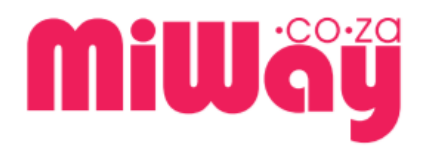

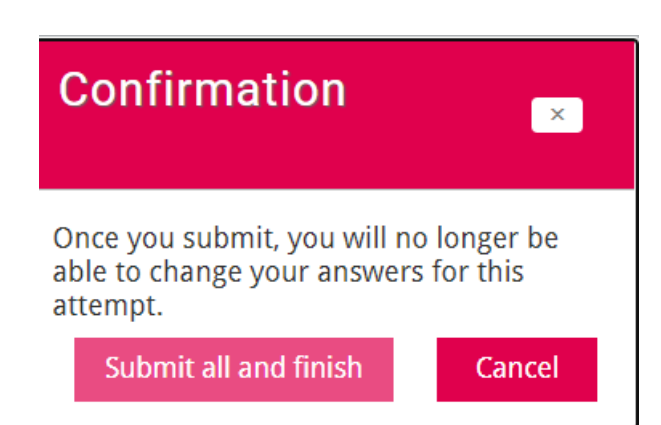

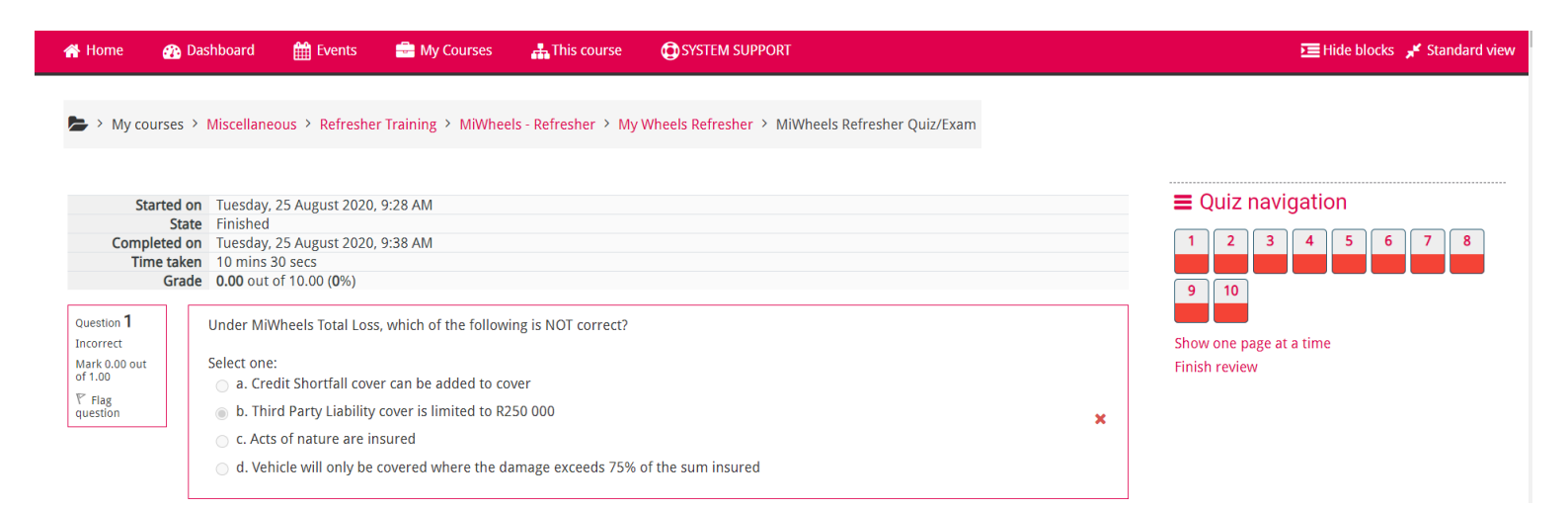

Click "Finish Review" and you are all done.